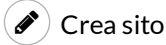

## Blog di Mauro Guerciotti

l'AlterBlog

## File Internet Errore di LaunchAnywhere

Posted on settembre 3, 2015

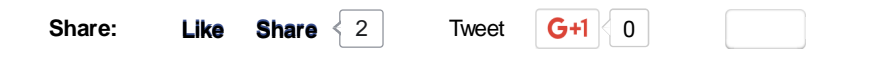

Se provando ad installare il Software File Internet dell'Agenzia delle Entrate siete incappati nell'errore di LaunchAnywhere, potreste provare la seguente soluzione.

Per scaricare il Software FIIe Internet, dovete accedere al sito delle Agenzie delle Entrate con le vostre credenziali.

Nella lista dei servizi Fisconline cliccate su Software, Pacchetti Applicativi, Software File Internet.

| Servizi Fisconline      | Ti trovi in: La mia scrivania - Software - Lista Categorie Software            |
|-------------------------|--------------------------------------------------------------------------------|
| 😔 Servizi per           | Software                                                                       |
| e Ricevute              | « Software di sistema                                                          |
| ✔ Software              | Software File Internet                                                         |
| 4 Pacchetti applicativi | « Controllo modelli di dichiarazione e studi di settore                        |
| # Software SID          | - Controllo modelli INTRA                                                      |
| - Desktop Telematico    | « Controllo modello F24                                                        |
| 🦁 Comunicazioni         | <u>Controllo e compilazione contratti di locazione</u>                         |
| ⊖ CIVIS                 | « Controllo e compilazione attribuzione, variazione e cessazione attivita' IVA |
| A DEC                   |                                                                                |

Disinstallate la versione precedente di File Internet.

Scaricate la versione completa idonea al vostro sistema operativo.

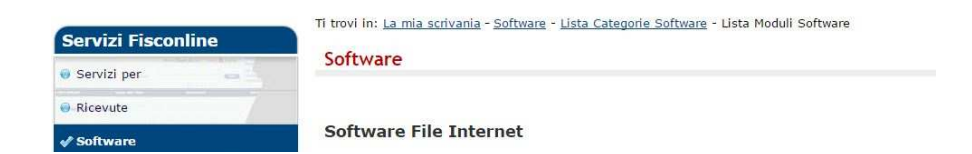

| 4 Pacchetti applicativi | Tipo software                 | Ambiente WIN | Ambiente MAC | Ambiente<br>Linux |
|-------------------------|-------------------------------|--------------|--------------|-------------------|
| . Software SID          |                               |              |              |                   |
|                         | Versione completa - vers. 308 | <b>N</b>     |              | 4                 |
| + Desktop Telematico    | Aggiornamento - vers. 308     | 21           | 4            | non disponibile   |

Si aprirà una nuova schermata, in fondo alla quale troverete la Versione integrale e l'Utility.

|                                          | dimensioni | Connessione<br>analogica | Connessione<br>ADSL |
|------------------------------------------|------------|--------------------------|---------------------|
| Versione integrale                       |            |                          |                     |
| FileInternet308_ALL                      | 9524 Kb    | analogica                | ADSL                |
| Utility                                  |            |                          |                     |
| FileInternet308_ALL - Versione integrale | 1 Kb       | analogica                | ADSL                |

Nel caso in cui si riscontrino errori nell'installazione del software del tipo: "Errore di LaunchAnywhere – Errore di Windows 3 (oppure Errore di Windows 2) durante il caricamento di Java VM", aprite l'Utility a seconda della vostra connessione.

Si aprirà una pagina con un testo uguale o simile a questo:

Start FileInternet308\_ALL.exe LAX\_VM "%ProgramFiles%\Java\jre1.8.0\_60\bin\java.exe"

Selezionate tutto il testo e copiatelo su Blocco Note.

Verificate la posizione del vostro FileInternet308\_ALL.exe appena scaricato, dovrebbe essere nella cartella Download.

Una volta trovato cliccateci sopra con il destro e scegliete Proprietà.

Nella cartella Generale selezionate e copiate il percorso, esempio C:\Downloads

| Sicurezza             | Dettagli               | Versioni precedenti |
|-----------------------|------------------------|---------------------|
| Generale              | Compatibilità          | Firme digitali      |
| FileInte              | ernet308_ALL           |                     |
| Tipo di file: Applica | zione (.exe)           |                     |
| Descrizione: InstallA | nywhere Self-Extractor |                     |
| Percorso:             | C:\Downloads           |                     |
| Dimensioni:           | 10,4 MB (10.932.776)   | byte)               |
| Dimensioni su disco:  | 10,4 MB (10.936.320)   | byte)               |
| Data creazione:       | Oggi 3 settembre 201   | 5, 1 ora fa         |
|                       |                        |                     |

| Ultimo acces | so: Oggi 3 settembre 201                                                                                             | 5, 19:41:32    |
|--------------|----------------------------------------------------------------------------------------------------|----------------|
| Attributi:   | Sola lettura 🔲 Nascosto                                                                                              | Avanzate       |
| Sicurezza:   | Il file proviene da un altro<br>computer. Per facilitare la<br>protezione del computer,<br>potrebbe essere bloccato. | Annulla blocco |
|              |                                                                                                    | Annulla Annios |

Quindi andate nella pagina del Blocco Note ed aggiungete la posizione esatta, esempio:

Start C:\Downloads\FileInternet308\_ALL.exe LAX\_VM "%ProgramFiles%\Java\jre1.8.0\_60\bin\java.exe"

Verificate ora il collegamento a Java.

## Andate su C:Programmi\Java

|                             | State of the Assessment of           |                  |                  | <u>له العام العام العام العام العام العام العام العام العام العام العام العام العام العام العام العام العام العام</u> |
|-----------------------------|--------------------------------------|------------------|------------------|----------------------------------------------------------------------------------------------------|
| Computer 🕨                  | ACER (C:) 🕨 Programmi 🕨 Java 🕨       | 🔻 🍫 Cerca        | Java             | ç                                                                                                    |
| Organizza 👻 Includi nella r | accolta 👻 Condividi con 👻 Masterizza | Nuova cartella   | -                |                                                                                                    |
| 🚖 Preferiti                 | Nome                                 | Ultima modifica  | Тіро             | Dimensione                                                                                                    |
| 📕 Creative Cloud Files      | 🕌 jdk1.7.0_17                        | 04/03/2013 21:15 | Cartella di file |                                                                                                    |
| 🔜 Desktop<br>🎉 Download     | 🍌 jre1.8.0_51                        | 23/07/2015 11:31 | Cartella di file |                                                                                                    |

copiate la serie del vostro Java e sostituitela sulla riga di comando della pagina del Blocco Note, questo un esempio:

Start C:\Downloads\FileInternet308\_ALL.exe LAX\_VM "%ProgramFiles%\Java\jre1.8.0\_51\bin\java.exe"

Aprire un prompt dei comandi digitando CMD nella barra di ricerca o su START->Esegui

Nel prompt dei comandi risalire alla cartella principale di C: scrivendo il comando CD\

Quindi copiate tutta la stringa di comando che avete sul Blocco Note questo e l'esempio:

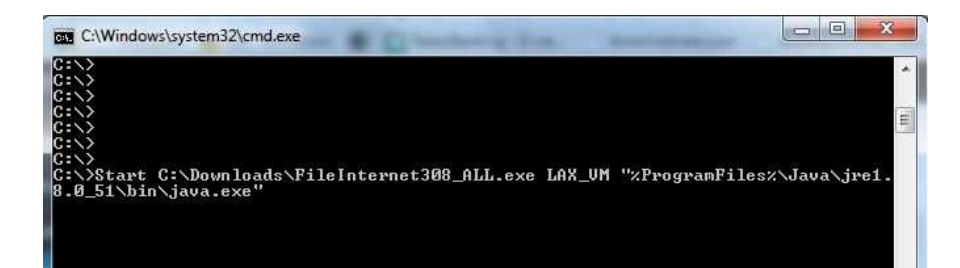

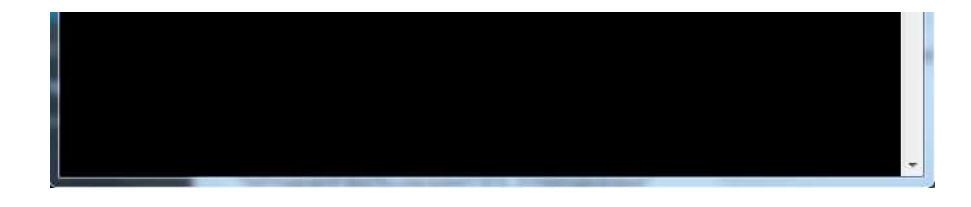

Dando l'invio parte l'installazione del Software File Internet.

Se non partisse, sostituite il testo java.exe con javaw.exe

Questo articolo è stato pubblicato in Senza categoria da mauroguerciotti . Aggiungi il permalink [http://mauroguerciotti.altervista.org/2015/09 /file-internet-errore-di-launchanywhere/] ai segnalibri.